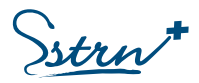

## **GUIDE D'UTILISATION DU PORTAIL EXTRANET ADHERENTS**

| Introduction                                                 | 3 |
|--------------------------------------------------------------|---|
| Créer un compte                                              | 4 |
| Adhérer au SSTRN                                             | 5 |
| Votre adhésion                                               | 6 |
| Synchroniser votre adhérent                                  | 6 |
| Demander la gestion d'un adhérent                            | 7 |
| Modifier l'administrateur d'un compte adhérent               | 7 |
| Signaler un rachat de société ou un changement de dirigeant  | 8 |
| Demander la fusion/absorption d'entreprises                  | 8 |
| Accepter une demande de gestion                              | 9 |
| Votre compte1                                                | 1 |
| Accédez à votre profil et gérez votre compte1                | 1 |
| Gestion de multiples comptes adhérents1                      | 1 |
| Gestion des adresses :1                                      | 2 |
| Vos contacts1                                                | 3 |
| Consulter l'équipe santé1                                    | 3 |
| Déclarer les contacts de votre établissement1                | 3 |
| Les postes de travail1                                       | 4 |
| Déclarer un poste de travail à l'unité NOUVEAU1              | 4 |
| Importer des postes en masse1                                | 6 |
| Modifier un poste de travail1                                | 6 |
| Les salariés1                                                | 7 |
| Déclarer un salarié à l'unité1                               | 7 |
| Déclarer des salariés en masse1                              | 8 |
| Rechercher un salarié1                                       | 8 |
| Mettre à jour le poste de travail d'un salarié1              | 9 |
| Gérer la carrière d'un salarié1                              | 9 |
| Sortir un salarié de l'effectif2                             | 0 |
| Documents – gestion documentaire2                            | 2 |
| Dépôt de documents par l'adhérent2                           | 2 |
| Les visites médicales2                                       | 3 |
| Demander un rendez-vous2                                     | 3 |
| Visite d'embauche, visite périodique, visite de mi-carrière2 | 4 |

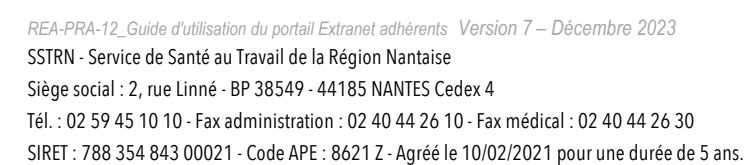

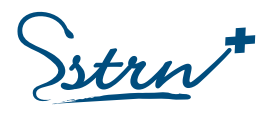

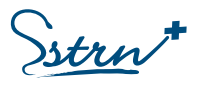

| Visite de reprise après un arrêt de travail | 25 |
|---------------------------------------------|----|
| Visite de fin de carrière                   | 25 |
| Visite occasionnelle                        | 26 |
| Assurer le suivi des demandes de visite     | 27 |
| La Déclaration annuelle obligatoire         | 28 |
| Les Factures                                | 29 |
| La Prévention                               | 30 |
|                                             |    |

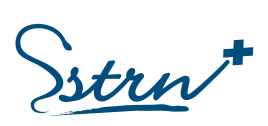

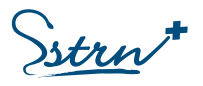

## Introduction

Le Service de Santé au Travail de la Région Nantaise (SSTRN) a développé pour vous un espace dédié au suivi santé travail de vos salariés : Le PORTAIL EXTRANET.

Vous trouverez dans ce guide un descriptif de toutes les fonctions proposées sur ce Portail.

Pour vous accompagner dans vos démarches, une aide contextuelle est également présente sur chaque page du site sous le symbole 2.

Cette aide contextuelle vous apporte des informations en rapport avec l'interface sur laquelle vous agissez.

#### **IMPORTANT :**

Pour les situations citées ci-dessous, il est nécessaire de prendre contact au préalable de toute démarche sur le portail avec le service adhérent afin d'obtenir les informations et démarches adaptées.

Les travailleurs éloignés :

- Les salariés rattachés à un établissement situé sur les départements limitrophes au 44 ne sont pas pris en charge par le SSTRN (départements 56 / 35 / 49 / 85).
- Les salariés rattachés à un établissement situé hors du secteur géographique du SSTRN et hors de la zone citée précédemment sont pris en charge par le SSTRN, si leur affectation est supérieure ou égale à 8 mois consécutifs. Vous devez contacter le service adhérent pour la création du compte.

Les particuliers employeurs :

• Vous ne détenez pas de référence commerciale. Vos salariés ne sont pas pris en charge par le Portail Extranet.

Les salariés d'entreprises d'intérim :

- Les salariés permanents (CDI, CDD, ...) de l'entreprise d'intérim peuvent être suivis via le Portail Extranet sur un compte distinct de celui des intérimaires.
- Les salariés en contrat d'intérim seront pris en charge par un compte spécifique sur le Portail Extranet. Vous devez contacter le service adhérent pour la création de ce compte.

#### **Contacter le service Adhérent**

- Privilégier les contacts par mail contact.adherents@sstrn.fr
- Par téléphone (02 59 45 10 10), du lundi au vendredi, de 9h à 12h et de 14h à 16h30, sauf mercredi et vendredi après-midi.

Pour l'organisation des visites médicales, vous pourrez contacter le centre médical, une fois rattaché à une équipe santé travail, afin de connaitre la marche à suivre.

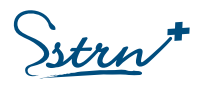

## Créer un compte

#### Rendez-vous sur le site www.sstrn.fr et cliquez sur l'onglet Extranet Adhérents

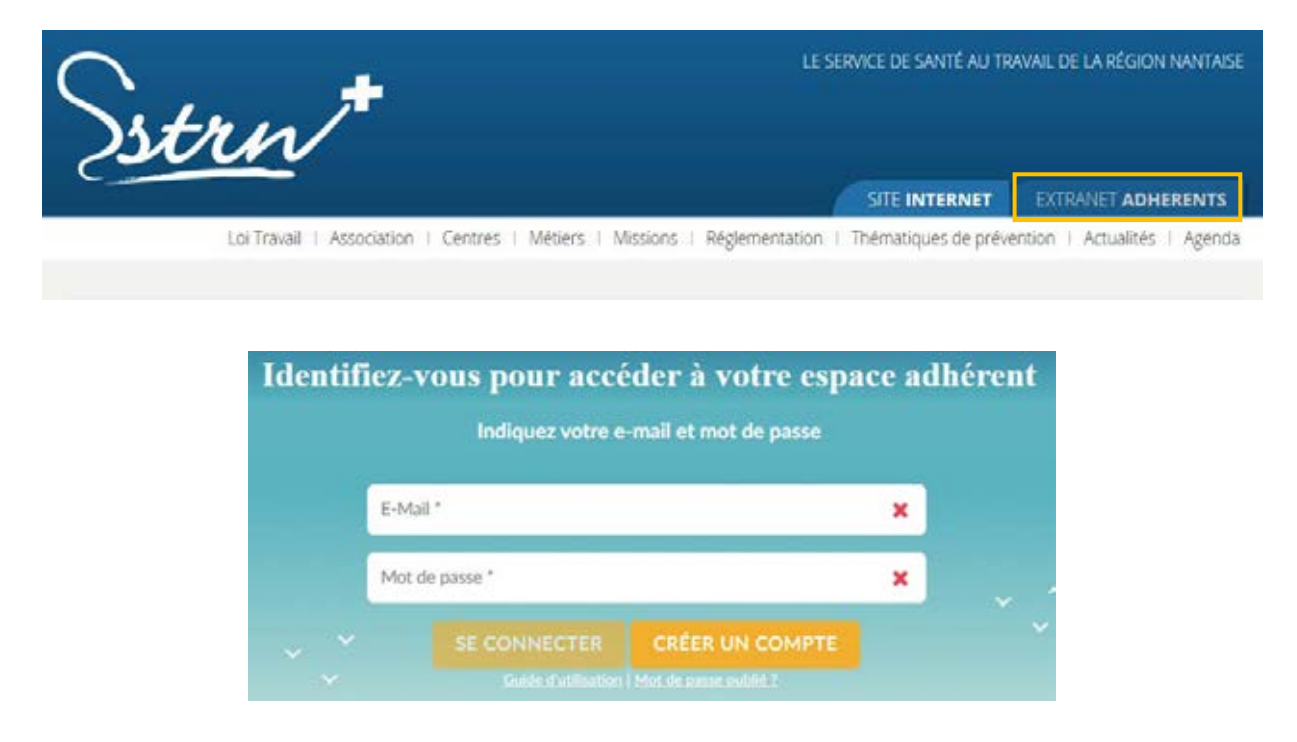

#### Créez votre compte :

Renseignez votre identité, votre adresse e-mail, un mot de passe (8 caractères dont une majuscule, une minuscule, un chiffre et un caractère spécial) et votre fonction dans l'entreprise.

|   | Prénam*                                           | ×                                             | Nun*                                                          | ×           |  |
|---|---------------------------------------------------|-----------------------------------------------|---------------------------------------------------------------|-------------|--|
|   | E-Mat.*                                           |                                               |                                                               | ×           |  |
|   | Mat de passe 7                                    | ×                                             | Répétar reçt de passa                                         | ×           |  |
| 4 | Forction *                                        |                                               |                                                               | ×           |  |
|   | Veullez selectionner<br>Visui avez la possibilita | l'utilitarion<br>I de cocher (<br>Obsection / | t) du portali que vous soul<br>dusieurs cases<br>Managament 💿 | witer evelo |  |

Une fois cette action réalisée, un mail de confirmation vous sera adressé. Vous serez invité à cliquer sur le lien pour **activer votre compte**.

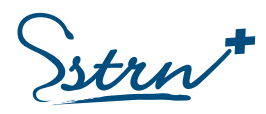

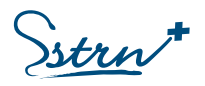

## Adhérer au SSTRN

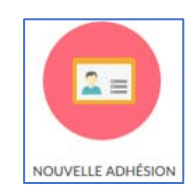

Votre adhésion se déroule en <u>5 étapes</u>. Pour chacune des étapes, renseignez les champs et cliquez sur « Suivant ».

| 1<br>EDENTIFICATION | 2<br>DATMEPHINE | ALOUT ROFTED                 | AXXXII SALABAR           | S VALIDATION |
|---------------------|-----------------|------------------------------|--------------------------|--------------|
|                     | Siret *         |                              | ×                        |              |
|                     | Code NAF d      | t Tétablissement *           | ×                        |              |
|                     | CP/Vile de T    | Vtablisement *               | ×                        |              |
|                     | Activité préc   | édente (Raison sociale/ SIRE | l / numéro adhérent) 🗸 🗸 |              |
|                     |                 | SUIVANT                      | NULER                    | Jonco        |

**1 IDENTIFICATION** : Saisissez votre numéro de SIRET, le code NAF et la commune de votre établissement.

**Si vous recevez ce message** : « *Nous avons déjà un adhérent avec ce numéro de Siret* ». Cela signifie que votre établissement est déjà connu de notre service et que vous devez nous contacter.

(2) ENTREPRISE : Renseignez les informations administratives de votre établissement.

**3 POSTES** : Ajoutez tous les postes de travail représentés dans votre établissement et déclarez les risques pour chacun d'entre eux.

(4) SALARIES : Déclarez les salariés de votre établissement et déterminez le poste qu'ils occupent.

(5) VALIDATION : Vous devez accepter les conditions générales d'adhésion pour valider votre démarche.

Un mail vous sera envoyé pour confirmer votre demande d'adhésion.

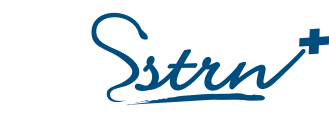

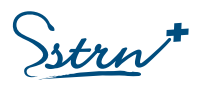

## Votre adhésion

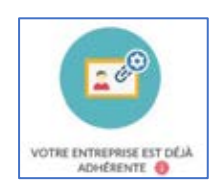

Votre entité possède déjà une adhésion au SSTRN et vous souhaitez réaliser une action spécifique :

#### Votre demande :

- Synchroniser votre adhérent i
- 💿 Demander la gestion d'un adhérent 🕕
- Modifier l'administrateur d'un compte adhérent i
- 💿 Signaler un rachat de société ou un changement de dirigeant 🕡
- Demander la fusion/absorption d'entreprises

#### Synchroniser votre adhérent

#### Il s'agit d'une action unique pour chaque entité.

La première personne de votre entreprise qui crée son compte, doit réaliser la synchronisation des données. Cette personne a le statut d'Administrateur.

Si vous avez plusieurs entités, vous devez réaliser cette action pour chacune d'elles.

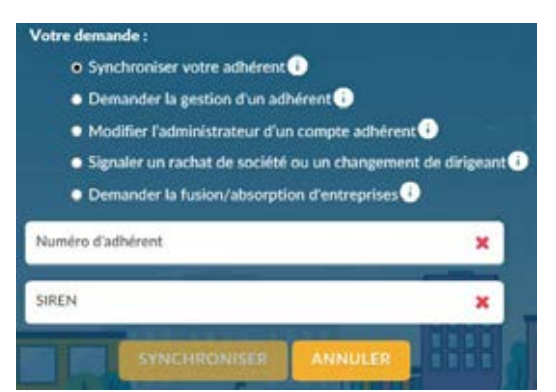

Renseignez le numéro d'adhérent et le SIREN pour récupérer les informations relatives à votre entité (liste des salariés, déclarations, factures, etc.) puis cliquez sur « Synchroniser ».

Vous arrivez sur votre environnement personnalisé.

**Vous recevez ce message si la synchronisation est déjà faite par une autre personne** : « *Cette démarche de synchronisation a déjà été réalisée. Nous vous invitons à choisir DEMANDER LA GESTION D'UN ADHERENT pour ce compte »*.

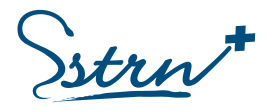

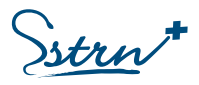

#### Demander la gestion d'un adhérent

Toute personne qui désire avoir accès aux données doit réaliser une « Demande de gestion » (exemple : l'accès est nécessaire à d'autres personnes de votre entité ou pour votre service comptable externe).

| Demondra la novien d'un adhéent                                                                                                   | 1                                                                                                    |
|----------------------------------------------------------------------------------------------------|----------------------------------------------------------------------------------------------------|
| Demander ta gestion d'un adherent                                                                                                 |                                                                                                    |
| <ul> <li>Modifier radministrateur o un compte</li> </ul>                                                                          | adherent                                                                                                    |
|                                                                                                    | and the second second second second second second second second second second second second second second second |
| Signaler un rachat de société ou un cha                                                                                           | angement de dingea                                                                                               |
| <ul> <li>Signaler un rachat de société ou un cha</li> <li>Demander la fusion/absorption d'entre</li> </ul>                        | angement de dirigea<br>eprises 🕕                                                                                 |
| <ul> <li>Signaler un rachat de société ou un cha</li> <li>Demander la fusion/absorption d'entre<br/>luméro d'adhérent.</li> </ul> | angement de dirigea<br>eprises ()<br>×                                                                           |
| <ul> <li>Signaler un rachat de société ou un cha</li> <li>Demander la fusion/absorption d'entre<br/>iuméro d'adhérent.</li> </ul> | eprises ()                                                                                                    |

Renseignez le numéro d'adhérent et le SIRET pour envoyer une demande à l'administrateur, puis cliquez sur « Demander ».

Cette action envoie un mail à l'administrateur pour lui demander un accès aux données. Vous recevrez un mail lorsque l'administrateur aura accepté votre demande.

Vous êtes Administrateur, rendez-vous au chapitre « Accepter une demande de gestion ».

#### Modifier l'administrateur d'un compte adhérent

L'Administrateur qui gérait le compte de votre entité est parti et vous souhaitez reprendre cette fonction.

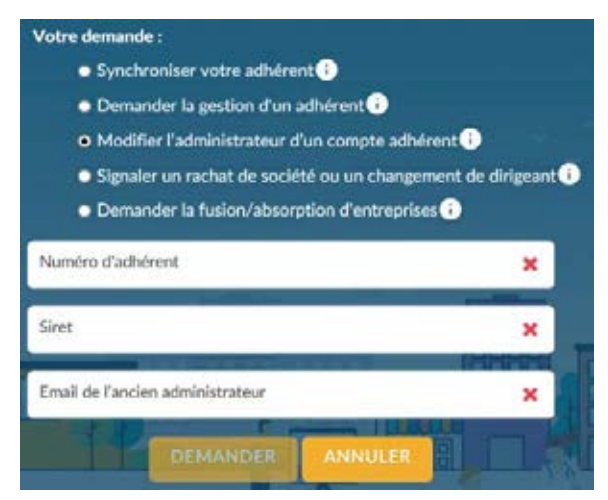

Renseignez le numéro d'adhérent, le SIRET et l'adresse e-mail de l'ancien administrateur puis cliquez sur « Demander ».

Le service adhérent du Sstrn se chargera de traiter votre demande dans les meilleurs délais. Vous recevrez un mail lorsque le service vous aura donné les droits d'accès.

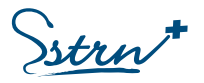

#### Signaler un rachat de société ou un changement de dirigeant

Vous avez racheté une entreprise déjà adhérente au Sstrn et vous souhaitez récupérer la gestion de son compte.

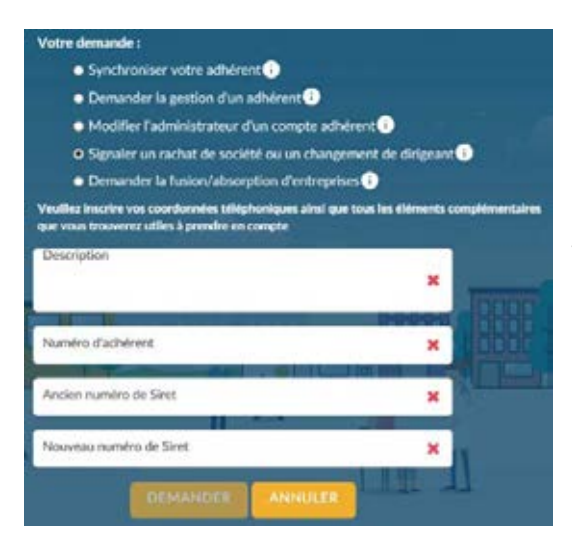

Renseignez vos coordonnées et toutes les informations que vous jugerez utiles.

Précisez le numéro d'adhérent, l'ancien numéro de SIRET et le nouveau numéro de SIRET puis cliquez sur « Demander ».

Le service adhérent du Sstrn se chargera de traiter votre demande dans les meilleurs délais. Vous recevrez un mail lorsque le service aura réalisé les modifications.

#### Demander la fusion/absorption d'entreprises

Une ou plusieurs entités adhérentes au Sstrn connaissent des modifications juridiques. Cela engendre la création d'un nouveau numéro de SIRET.

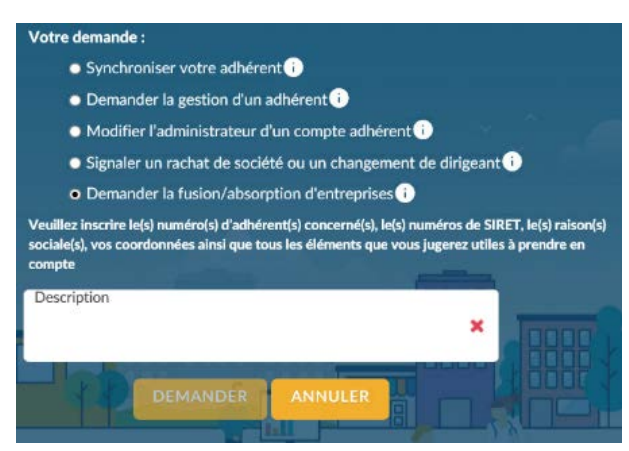

Renseignez vos coordonnées et toutes les informations que vous jugerez utiles.

Précisez-le(s) numéro(s) d'adhérent(s) concerné(s), le(s) raison(s) sociale(s), le(s) numéro(s) de SIRET.

Le service adhérent du Sstrn prendra contact avec vous et se chargera de traiter votre demande dans les meilleurs délais. Vous recevrez un mail lorsque le service aura validé la fusion/absorption.

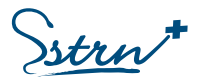

#### Accepter une demande de gestion

Vous êtes Administrateur et vous avez reçu un mail vous demandant d'autoriser l'accès aux données du Portail Extranet. Connectez-vous à votre compte.

Il existe deux moyens d'accéder à la demande :

- A/ Une notification apparait sur votre profil.
- B/ Une fenêtre de « Visibilité » apparait sur la page d'accueil.

| ≡ <u>Sstrn</u>                                                            | +<br>Extranet<br>Adhérent : |   |            |          |                                  |  |
|---------------------------------------------------------------------------|-----------------------------|---|------------|----------|----------------------------------|--|
| ACCUER<br>D ADMINISTRATIE A<br>Administratie<br>Administratie<br>Contacts | Bonjour                     |   | H          |          | Vos contacts                     |  |
| E SALARIES A                                                              | EFFECTIF - RDV              | - | VISIBILITÉ | -        | 5000 km par mols, c'est risqué ? |  |
| Poster de traval<br>Suivi inchvicules A<br>Suivi des demandes             | 8                           |   | €¢         | nail.com | 4                                |  |

#### A/ Consulter la notification sur votre profil utilisateur :

Une notification vous signale qu'une démarche nécessite votre intervention.

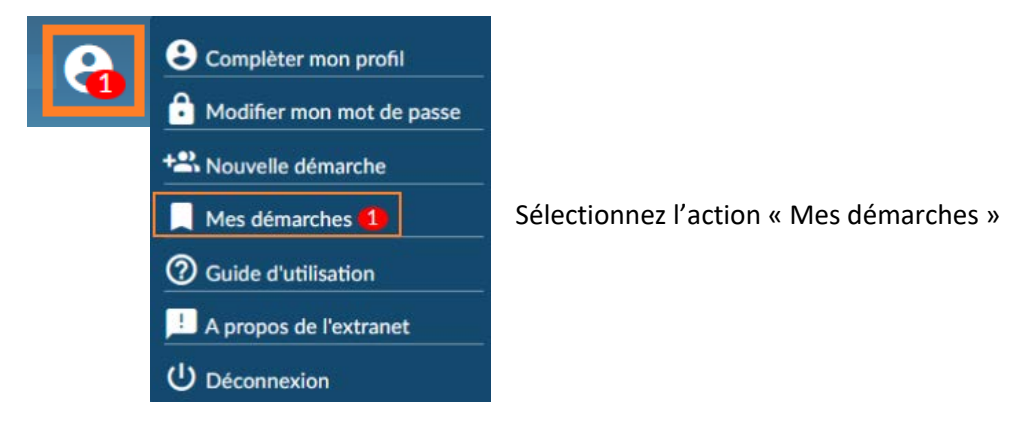

Cette action vous renvoie vers deux onglets.

- . « Mes démarches » : historique de vos actions avec état de la demande (en cours, accepté, refusé)
- . « Démarches à valider » : liste des demandes nécessitant votre autorisation.

Pour accepter ou refuser une demande de gestion, placez votre curseur au début de la ligne de la demande et sélectionner l'action désirée

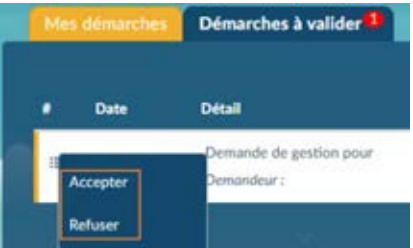

REA-PRA-12\_Guide d'utilisation du portail Extranet adhérents Version 7 – Décembre 2023

SSTRN - Service de Santé au Travail de la Région Nantaise

Siège social : 2, rue Linné - BP 38549 - 44185 NANTES Cedex 4

Tél. : 02 59 45 10 10 - Fax administration : 02 40 44 26 10 - Fax médical : 02 40 44 26 30 SIRET : 788 354 843 00021 - Code APE : 8621 Z - Agréé le 10/02/2021 pour une durée de 5 ans.

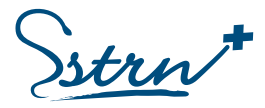

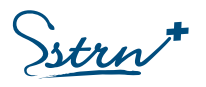

B/ Consulter la fenêtre de « Visibilité » présente sur votre page d'accueil :

Cliquez dans la fenêtre de visibilité.

| VISIBILITÉ | =          |
|------------|------------|
| 0          | @gmail.com |

Vous arrivez sur la page de gestion des accès.

En sélectionnant le symbole en début de ligne vous pouvez choisir le type d'accès souhaité.

| Adh   | érent Visibilité |                                                   |                                                          |
|-------|------------------|---------------------------------------------------|----------------------------------------------------------|
| Droit | 0 Nom            | Prénom                                            | E-mail                                                   |
| 22    | Administration   | => Accès à toutes les fonctions du Portail. L'Adn | inistrateur peut gérer les accès pour chaque utilisateur |
| 0     | Visualisation    | => Accès à toutes les fonctions du portail sans l | autorisation de gestion des utilisateurs                 |
| 8     | Supprimer        |                                                   |                                                          |

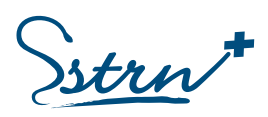

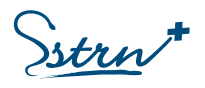

# Votre compte

#### Accédez à votre profil et gérez votre compte

| Θ                           |                                                                      |
|-----------------------------|----------------------------------------------------------------------|
| Complèter mon profil        | => Modifiez ou complétez vos informations                            |
| B Modifier mon mot de passe | => Modifiez votre mot de passe                                       |
| + Nouvelle démarche         | => Retrouvez les options du site                                     |
| Mes démarches               | => Accédez à l'historique de vos démarches et aux demandes à valider |
| Ouide d'utilisation         | => Consultez le guide d'utilisation actuel                           |
| A propos de l'extranet      | => Consultez les denières mise à jour du site                        |
| U Déconnexion               |                                                                      |

#### Attention, vous ne pouvez pas modifier votre adresse e-mail.

Cette information est liée à votre compte. Si vous souhaitez utiliser une autre adresse e-mail, nous vous invitons à <u>créer un compte</u>, puis réaliser l'action « Demander la gestion d'un adhérent ».

#### Gestion de multiples comptes adhérents :

Si vous avez la charge de plusieurs entités et que vous souhaitez effectuer des démarches pour chacune d'entre elles, vous pouvez y accéder via 2 chemins distincts :

| Extranet Adhérent : Le numéro                               | et la raison sociale de votre entreprise s'afl | fiche I <b>CI</b> | θ                                                                      |
|-------------------------------------------------------------|------------------------------------------------|-------------------|------------------------------------------------------------------------|
| Accuest<br>Additionals<br>Factories<br>Contacts<br>Contacts |                                                |                   | Vos contacts<br>Dr Le nom de votre Médecin<br>du travail s'affiche ICI |

- Via le menu latéral gauche « Adhérents » : placez votre curseur en début de la ligne de votre entité et choisissez l'action « Sélectionner ».
- Naviguez à partir des flèches situées de part et d'autre de la raison sociale en haut de la page d'accueil.

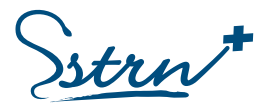

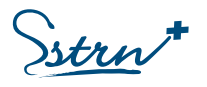

#### Gestion des adresses :

Rendez-vous dans le menu Administratif-Adhérent et sélectionnez l'option « Détail » :

| = Sstrn                                             | <b>±</b><br>Extranet | Adhérent :             |                |           |                     |
|-----------------------------------------------------|----------------------|------------------------|----------------|-----------|---------------------|
|                                                     |                      |                        |                | Adhérents |                     |
| Adherents<br>Factures<br>Contacts                   | • N*                 | Siret                  | Raison sociale | Adresse   | Ville - Code postal |
| ß saLaRités↑<br>Effectif / RDV<br>Postes de travail | Détails              | 484300021<br>016900016 |                |           |                     |

Si l'adresse de l'entreprise est la seule renseigner, elle sera utilisée pour l'ensemble des correspondances y compris pour les convocations et la facturation.

L'adresse de l'entreprise correspond à l'adresse de la situation de l'établissement dont vous souhaitez le suivi par le SSTRN

Vous pouvez renseigner des adresses spécifiques pour la facturation et les convocations.

Complétez les champs munis d'une croix rouge pour enregistrer votre saisie.

| Forme juridique * :     | *     | Raison sociale * :              | ~               | Date de création * : |     | <b>~</b> |
|-------------------------|-------|---------------------------------|-----------------|----------------------|-----|----------|
| Skret " 1               | ~     | Code NAF de l'établissement * : | ~               | Activité * :         |     | ~        |
| Adresse de l'entreprise |       | : 18 <u>-</u>                   |                 |                      |     |          |
| Adresse " -             |       | ~                               | Complément d'ad | resse                | 200 | ~        |
| Complément d'adresse 2  | ~     | CP/ VBe*:<br>NANTES (44000)     | ~               | Telephone ":         | Fax | ~        |
| -Adresse de facturation |       |                                 |                 |                      |     |          |
| Raison sociale *        | Adres | se *                            | ×               | Complément d'adresse |     | ~        |
| Complément d'adresse 2  | ~     | CP/ Ville *                     | ×               | Téléphone 🗸          | Fax | ~        |
| -Adresse de convocation |       |                                 |                 |                      |     |          |
| Raison sociale *        | Adres | se *                            | ×               | Complément d'adresse |     | ~        |
| Complément d'adresse 2  | ~     | CP/ Ville *                     | ×               | Téléphone 🗸          | Fax | ~        |
| <u> </u>                |       | Enregister                      | Annuler         |                      |     |          |

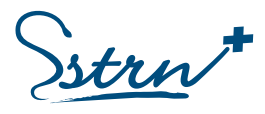

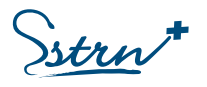

## Vos contacts

Renseignez les interlocuteurs de votre établissement et consultez l'Equipe santé travail en charge de votre suivi :

| = Sstrn  | Extranet<br>Adhérent : Le numéro et la raison sociale de votre entreprise s' | Votre profil                                                           |
|----------|------------------------------------------------------------------------------|------------------------------------------------------------------------|
| Contacts | Bonjour<br>CENTRE DE Votre centre médical<br>s'affiche ICI                   | Vos contacts<br>Dr Le nom de votre Médecin<br>du travail s'affiche ICI |

#### Consulter l'équipe santé

Cet écran vous permet d'identifier les membres de **l'équipe santé** en charge de votre entreprise et du suivi de vos salariés (Médecin du travail, Infirmier, secrétaires médicales, IPRP et ASST).

| Equipe santé Mes contact |                                                                                            |
|--------------------------|--------------------------------------------------------------------------------------------|
| Fonction                 | Détail                                                                                     |
| IPRP                     | Nom et prénom du contact                                                                   |
| Médecin Référent         | Nom et prénom du contact                                                                   |
| Secrétaire médicale      | secretaire Nom et prénom du contac<br>* Email du secrétariat<br>* Téléphone du secrétariat |
| Infirmier                | Nom et prénom du contact                                                                   |
| Infirmier                | Nom et prénom du contact                                                                   |
| ASST                     | Nom et prénom du contact                                                                   |
| Infirmier 2              | Nom et prénom du contact                                                                   |

#### Déclarer les contacts de votre établissement :

Déclarez les contacts de votre établissement en précisant leur fonction

- Créez un nouveau contact via le bouton « +Créer »
- Modifiez ou supprimez un contact en plaçant votre curseur au début de la ligne de l'interlocuteur.

| Equip | Mes contacts                      |     |       |           |
|-------|-----------------------------------|-----|-------|-----------|
| +0    | Fonction                          | Nom | Email | Téléphone |
| :=    | Interlocuteur du siège social     |     |       | Î         |
|       | Interlocuteur facturation         |     |       |           |
| -     | Interlocuteur convocation         |     |       |           |
| -     | Interlocuteur préventeur Sécurité |     |       |           |
| -     | Responsable RH                    |     |       |           |
| =     | Interlocuteur fiche aptitude      |     |       |           |

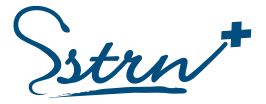

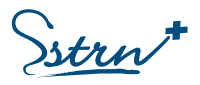

## Les postes de travail

Le suivi médical des salariés dépend du poste de travail et du (des) risque(s) associé(s).

Il est indispensable de déclarer tous les postes de travail représentés dans votre entité (via le menu latéral gauche « Postes de travail »), pour les affecter ensuite à vos salariés (via le menu latéral gauche « Effectif »).

| N/HS          | Attention, l'exactitude et la précision des données saisies sont primordiales pour assurer le meilleur suivi de vos salariés. |                                             |                     |                   |   |        |     |          |       |
|---------------|----------------------------------------------------------------------------------------------------|---------------------------------------------|---------------------|-------------------|---|--------|-----|----------|-------|
| ath .         | Libellé                                                                                                    | du poste                                    | ~                   | Libellé de la CSP | ~ | Actifs | - Q |          |       |
| LARIÉS A      | + Cri                                                                                                    | 🔁 Libellé du post                           | e de travail et ris | ques              |   |        |     | Code CSP | Sulvi |
| is de travail |                                                                                                    | APPRENTI CHEF DE<br>Aucun risque            | PROJET              |                   |   |        |     | 474b 🕚   | SE    |
|               |                                                                                                    | RESPONSABLE COM<br>Aucun rhique             | MUNICATION E        | T DEVELOPPEMENT   |   |        |     | 3728 🕕   | 51    |
|               |                                                                                                    | RESPONSABLE DES C<br>Risque(s) : Electrique | OPERATIONS          |                   |   |        |     | 372d 🚺   | ŚIŔ   |
|               | -                                                                                                    | TECHNICIEN SUPPO                            | RT                  |                   |   |        |     | 3726 🕕   | SIR   |

La déclaration des postes de travail peut se faire selon deux procédés :

- Déclarer un poste à l'unité + Créer
- Importer vos postes en masse

#### Déclarer un poste de travail à l'unité

Déclarez un poste de travail en sélectionnant l'action + Créer.

Renseignez les champs obligatoires 🞽 et cochez le(s) risque(s) lié(s) au poste de travail si nécessaire.

Selon votre déclaration, une pastille vous indique le type de suivi individuel appliqué aux salariés occupant ce poste (SI – SIA – SIR).

Validez la saisie en cliquant sur « Enregistrer ».

| Catégorie socio-professionnelle *                                | ×                                                                                       |
|------------------------------------------------------------------|-----------------------------------------------------------------------------------------|
|                                                                  | Rechercher la catégorie socio-professionnelle sur le site de l'insee : en cliquant ici. |
| isques particuliers exposant le poste :                          |                                                                                         |
| A Famiante [7]                                                   | Au plomb [7]                                                                            |
| Aux agents biologiques des groupes 3 et 4 [?]                    | Aux rayonnements Ionisants [?]                                                          |
| Au risque hyperbare [?]                                          | Au port régulier et manuel de charges de plus de 55 kg [?]                              |
| Au travail de nuit [?]                                           | Aux agents biologiques de groupe 2 [?]                                                  |
| Aux champs electromagnétiques [?]                                | 📕 À un autre risque [?]                                                                 |
| Aux agents cancérogènes, mutagènes ou toxiques pour la repr      | oduction (CMR) [?]                                                                      |
| Autorisation à effectuer des opérations sur installations électr | iques ou dans leur voisinage (sauf salariés habilités HOBO) [7]                         |
| Au risque de chute de hauteur lors des opérations de montage     | et de démontage d'échafaudages [?]                                                      |
| Autorisation de conduite de certains équipements de travail m    | nobiles ou servant au levage de charges - CACES [?]                                     |
|                                                                  | SI                                                                                      |
|                                                                  | Suivi Individuel Simp                                                                   |

REA-PRA-12\_Guide d'utilisation du portail Extranet adhérents Version 7 – Décembre 2023 SSTRN - Service de Santé au Travail de la Région Nantaise

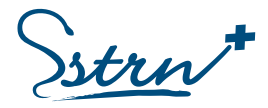

Siège social : 2, rue Linné - BP 38549 - 44185 NANTES Cedex 4

Tél. : 02 59 45 10 10 - Fax administration : 02 40 44 26 10 - Fax médical : 02 40 44 26 30 SIRET : 788 354 843 00021 - Code APE : 8621 Z - Agréé le 10/02/2021 pour une durée de 5 ans.

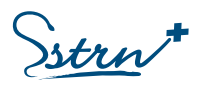

La déclaration d'un risque de type <u>Rayonnements Ionisants</u> ou <u>CACES</u> a évolué. Vous devez maintenant précisez une catégorie ou un type de véhicule.

Si vous avez déclaré l'un de ces risques avant cette évolution, l'application vous proposera de compléter cette information au moment de la demande de rendez-vous.

| Aux rayonnements ionisants [?] | ¥                    |
|--------------------------------|----------------------|
|                                | Préciser *           |
|                                | Catégorie A          |
|                                | Catégorie B          |
|                                | Demande aptitude INB |

Autorisation de conduite de certains équipements de travail mobiles ou servant au levage de charges - CACES [?]
Sélectionner un ou plusieurs véhicules \*

Les risques liés au salarié (Travailleur Handicapé, Femme enceinte, Apprenti) seront déclarés à l'occasion de la demande de visite médicale.

Une aide à la saisie de **la Catégorie Socio-Professionnelle** est disponible sur cette interface. Renseignez le code CSP ou un mot clé de l'intitulé et choisissez l'une des propositions qui apparait à l'écran.

Accès au site : <u>https://www.data.gouv.fr/fr/datasets/nomenclature-des-categories-socio-professionnelles-du-ministere-</u> <u>de-1-interieur-codes-csp/</u>)

Si vous créez un poste dont la Catégorie Socio-Professionnelle est déjà connue, l'application vous propose une confirmation de votre saisie :

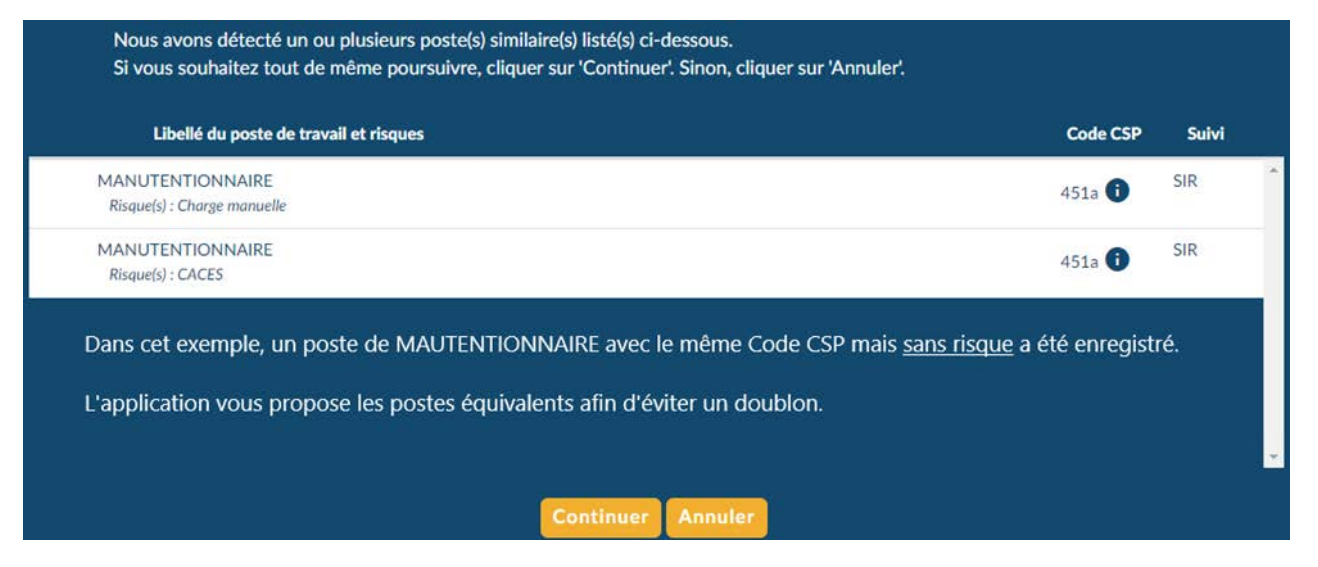

**Vous pouvez consulter les postes Clôturés.** Ces postes ne sont plus affectés aux salariés mais sont conservés dans l'application. Ils pourront vous êtes proposés si vous déclarez un nouveau poste avec un Code CSP identique.

| de et la précisi | on des données saisies sont | primordiales po                             | ur assurer le me                                            | illeur suivi                                                                | de vos sa                                                                               | lariés.                                                                                           |                                                                                                    |
|------------------|-----------------------------|---------------------------------------------|-------------------------------------------------------------|-----------------------------------------------------------------------------|-----------------------------------------------------------------------------------------|---------------------------------------------------------------------------------------------------|----------------------------------------------------------------------------------------------------|
| ~                | Libellé de la CSP           | ~                                           | Clóturés                                                    |                                                                             | ٩                                                                                       | 1                                                                                                 |                                                                                                    |
|                  | le et la précisi            | le et la précision des données saisies sont | le et la précision des données saisies sont primordiales po | le et la précision des données saisies sont primordiales pour assurer le me | le et la précision des données saisies sont primordiales pour assurer le meilleur suivi | le et la précision des données saisies sont primordiales pour assurer le meilleur suivi de vos sa | le et la précision des données saisies sont primordiales pour assurer le meilleur suivi de vos salariés. |

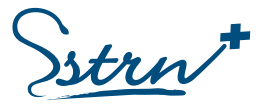

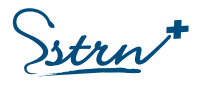

#### Importer des postes en masse

Déclarez des postes de travail en cliquant sur l'action **†Importer** et suivez les instructions :

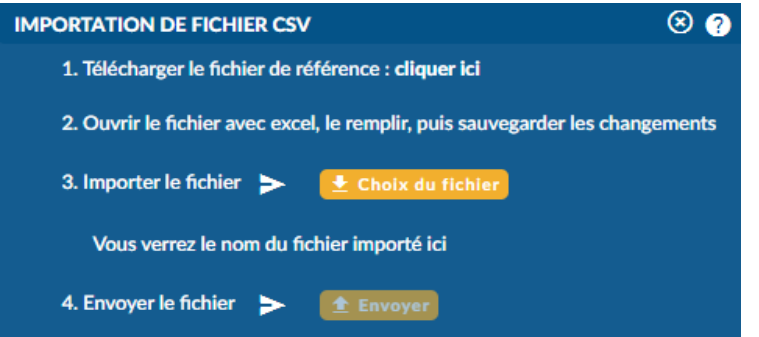

**1.** Télécharger un fichier de référence en cliquant sur le lien « Cliquez ici ».

**2.** Ouvrir le fichier téléchargé et renseigner le tableau en respectant les règles de saisie (*cf. ci-dessous*). Enregistrer le fichier.

**3.** Cliquer sur le bouton "Choix du fichier". Sélectionner le fichier téléchargé puis cliquer sur « Ouvrir ». Le nom du fichier apparaît à l'écran.

4. Cliquer sur « Envoyer ».

Un message de confirmation apparaîtra après validation. En cas d'erreur, un message vous donnera plus d'informations.

Ce fichier vous permet uniquement d'intégrer des nouveaux postes. Il ne permet ni la mise à jour ni l'extraction des données.

#### Comment remplir le fichier d'importation CSV ?

| 4     | A      | В       | C                | D              | E               | F                | G                | н                | 1              | J                    | К              | L                 | м                | N                | 0                    | P                  | Q                  |
|-------|--------|---------|------------------|----------------|-----------------|------------------|------------------|------------------|----------------|----------------------|----------------|-------------------|------------------|------------------|----------------------|--------------------|--------------------|
| 1 Cod | ie CSP | Libelle | Amiante(Oui/Non) | Plomb(Oui/Non) | CMR (Canceroger | Agent biologique | Rayonnements ion | Risque hyperbare | Chute(Oui/Non) | Habilitation electri | CACES(Oui/Non) | Charge manuelle(C | Agent biologique | Champs electroma | Travailleur de nuit( | Autre risque(Oui/M | Description durisq |
| 2     |        |         |                  |                |                 |                  |                  |                  |                |                      |                |                   |                  |                  |                      |                    |                    |
| 3     |        |         |                  |                |                 |                  |                  |                  |                |                      |                |                   |                  |                  |                      |                    |                    |

Règles de saisie :

- Code CSP : Code correspondant à la catégorie socio-professionnelle du poste, à 3 chiffres et 1 lettre.
- Libellé : Nom du poste de travail. L'intitulé doit correspondre au code CSP renseigné précédemment.
- Risques particuliers exposant le poste : Inscrire « Oui » ou « Non » dans chaque cellule du tableau.

#### Modifier un poste de travail

La modification du poste de travail est possible uniquement si le poste n'est pas affecté à un salarié. Un poste modifiable est identifié par le menu <sup>i≡</sup> sur sa ligne.

| 0  | SI  |
|----|-----|
| 0  | SIR |
| 0  | SIR |
| 2d | 28  |

Placez votre curseur au début de la ligne du poste de travail et choisissez l'option désirée :

- <u>Modifier</u> : Renseignez les modifications et enregistrez. Vos modifications seront prise en compte pour tous les salariés affectés à ce poste.
- <u>Supprimer</u>: Un poste ne peut pas être supprimé s'il est attribué à un salarié présent dans l'entreprise.
   Supprimez préalablement le salarié ou attribuez un autre poste à ce salarié pour pouvoir supprimer le poste.

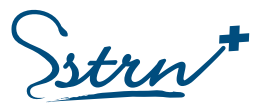

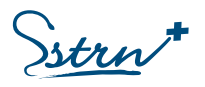

## Les salariés

La liste des salariés est accessible via le menu latéral gauche « Effectif/RDV ».

La déclaration des salariés peut se faire selon deux procédés :

- Déclarer un salarié à l'unité + Créer
- Importer vos salariés en masse

|                      |                                                                                                    |             |   | Effectif        |  |               |             |  |  |  |  |
|----------------------|----------------------------------------------------------------------------------------------------|-------------|---|-----------------|--|---------------|-------------|--|--|--|--|
| Adhémets<br>Factures | Attention, l'exactitude et la précision des données saisies sont primordiales pour assurer le meilleur suivi de vos salariés. |             |   |                 |  |               |             |  |  |  |  |
| Contacts             | Nom                                                                                                    | V Prénom    | * | Tous les postes |  | En activité 🚽 | ۹ 重         |  |  |  |  |
|                      | + Criter No                                                                                                    | m et Prénom |   | Poste occupé    |  | Date de début | Date de fin |  |  |  |  |
| Postes de travail    |                                                                                                    |             |   |                 |  | 05/09/2022    |             |  |  |  |  |
|                      |                                                                                                    |             |   |                 |  | 17/01/2022    |             |  |  |  |  |
|                      |                                                                                                    |             |   |                 |  | 26/09/2023    |             |  |  |  |  |
|                      |                                                                                                    |             |   |                 |  | 14/02/2022    |             |  |  |  |  |
|                      |                                                                                                    |             |   |                 |  | 05/09/2022    |             |  |  |  |  |
|                      |                                                                                                    |             |   |                 |  | 01/01/2023    |             |  |  |  |  |

#### Déclarer un salarié à l'unité

Déclarez un salarié en sélectionnant l'action + Créer.

| Civilité *             |           | Prénom *         | ×          | Nom * | × |
|------------------------|-----------|------------------|------------|-------|---|
| Date de naissance *    | 🗂 🗙       | Nom de naissance | ~          | INS   | × |
| Date de début *        | <b>≅×</b> | Date de fin      | <b>D</b> ~ |       |   |
| Contrat <sup>+</sup> ) | •         | Poste occupé 1 : | - 🛨        |       |   |
|                        |           | Enregister       | ermer      |       |   |

Renseignez les champs obligatoires \* et validez en cliquant sur « Enregistrer ». Les dates peuvent être saisies manuellement (JJ/MM/AAAA) ou via un calendrier.

Un salarié déclaré sera ensuite validé par notre service.

Après validation, le salarié ne peut pas être supprimé et seuls les champs « Nom » et « INS » sont modifiables. Si vous souhaitez modifier un autre champ, il faut contacter le centre médical de rattachement pour demander d'apporter les corrections souhaitées.

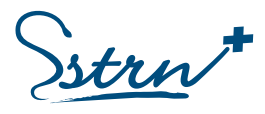

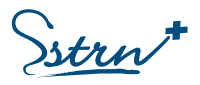

#### Déclarer des salariés en masse

Déclarez des salariés en cliquant sur l'action **†Importer** et sélectionnez « CREATION DE SALARIES ».

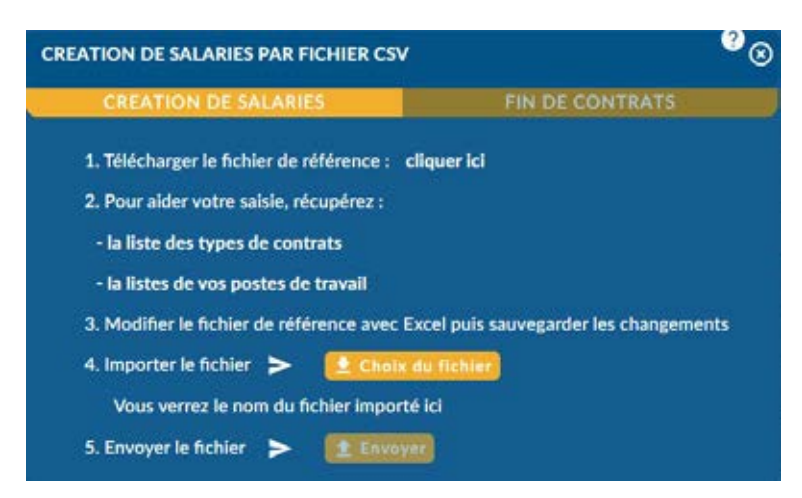

**1.** Télécharger un fichier de référence en cliquant sur le lien « Cliquez ici ».

**2.** Deux listes sont proposées pour récupérer les informations utiles.

**3.** Ouvrir le fichier téléchargé et renseigner le tableau en respectant les règles de saisie (*cf. ci-dessous*). Enregistrer le fichier.

**4.** Cliquer sur le bouton "Choix du fichier". Sélectionner le fichier téléchargé puis cliquer sur « Ouvrir ». Le nom du fichier apparaît à l'écran.

5. Cliquer sur « Envoyer ».

Un message de confirmation apparaîtra après validation. En cas d'erreur, un message vous donnera plus d'informations.

Ce fichier vous permet uniquement d'intégrer des nouveaux salariés. Il ne permet ni la mise à jour ni l'extraction des données.

Comment remplir le fichier d'importation CSV ?

|   | A          | В      | С                | D           | E                 | F     | G             | н           | I                         | J                        | K                 | L          |
|---|------------|--------|------------------|-------------|-------------------|-------|---------------|-------------|---------------------------|--------------------------|-------------------|------------|
| 1 | Civilite(M | Prenom | Nom de naissance | Nom marital | Date de naissance | INS ( | l Date entree | Date sortie | Code CSP du type de poste | Libelle du type de poste | Libelle du type o | le contrat |
| 2 |            |        |                  |             |                   |       |               |             |                           |                          |                   |            |
| 3 |            |        |                  |             |                   |       |               |             |                           |                          |                   |            |

Règles de saisie :

- Civilité : Inscrire Madame ou Monsieur

- INS : Identifiant National de Sécurité précédé d'un N.

- Poste : Pour renseigner le poste du salarié, il faut associer le coupe CSP et le libellé d'un poste existant dans la base. Assurez-vous que les postes indiqués dans le fichier figurent bien dans l'onglet « Postes ». Sinon, mettre à jour la liste des postes au préalable.

#### Rechercher un salarié

Sur l'interface de la liste des salariés, vous trouverez des filtres de recherche.

Vous pouvez modifier votre recherche en choisissant un type de liste de salariés :

- En activité : contrat en cours.
- Tous les salariés : contrat en cours, à venir et clos.

| Nom 🗸 | Prénom | ~ | Tous les postes | - | En activité | - | Q |
|-------|--------|---|-----------------|---|-------------|---|---|
|       |        |   |                 | 1 |             |   |   |

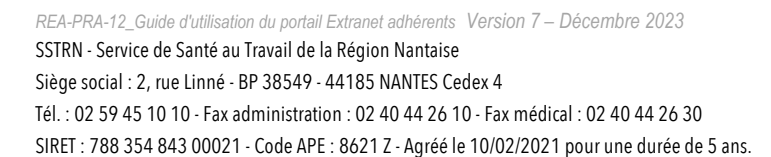

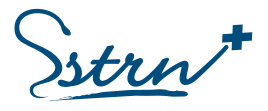

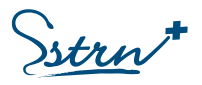

#### Mettre à jour le poste de travail d'un salarié

Si le salarié n'est pas rattaché à un poste de travail, la demande de visite médicale ne sera pas possible.

Dans la liste des salariés, les postes de travail indiqués en JAUNE signifient que le salarié n'est pas rattaché à un poste de travail. Pour réaliser le rattachement, placez votre curseur au début de la ligne du salarié et choisissez l'option « Modifier »

| # Rendez-vous | TEST | JARDINIER CARISTE | 20/06/2023 |  |
|---------------|------|-------------------|------------|--|
|               |      | CARISTE           | 01/01/2020 |  |

Cliquez directement sur le poste de travail pour en visualiser le détail.

|                                   |     | Modification     | d'un sala | rié                     |            | ?           |
|-----------------------------------|-----|------------------|-----------|-------------------------|------------|-------------|
| Monsieur                          | •   | TEST             | ~         | TEST                    | ~          | ă<br>L      |
| Date de rateauxe *:<br>01/01/1990 | ~   | Nom de naissance | ~         | INS                     | ~          | -<br>2<br>6 |
| Carrière :                        |     |                  |           |                         |            |             |
| + Gréer                           |     | Libelle          |           | Nibut de prise de poste | Date fin   |             |
| 1                                 | JAR |                  |           | 05/07/2023              |            | (A)         |
|                                   | OUV | RIER PAYSAGISTE  |           | 04/07/2023              | 04/07/2023 |             |

Renseignez le poste de travail à partir de la liste des proposition ou créer un nouveau poste de travail :

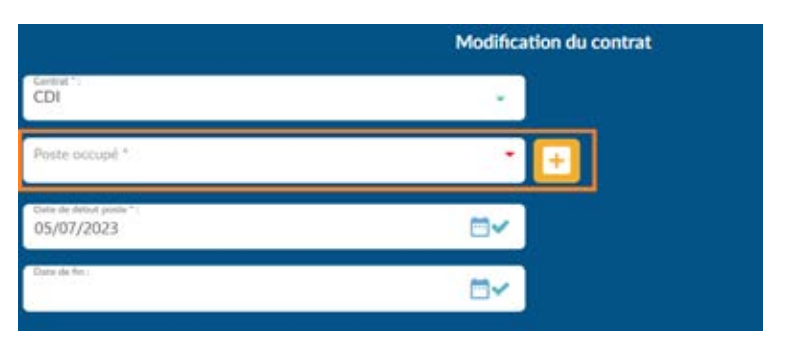

#### Gérer la carrière d'un salarié

La carrière affiche l'évolution des postes de travail dans votre entreprise.

| Carrière : |                                  |         |            |            |
|------------|----------------------------------|---------|------------|------------|
| + Créer    | Libelle - CSP                    | Contrat | Début      | Fin        |
| -          | INFIRMIERE - 431f                | CDI     | 25/08/2021 |            |
|            | AUXILIAIRE PETITE ENFANCE - 526c | CDI     | 23/08/2021 | 24/08/2021 |

## Vous ne pouvez pas modifier un poste de travail en cours.

En cas de besoin, clôturez le poste actuel et créez un nouveau contrat.

REA-PRA-12\_Guide d'utilisation du portail Extranet adhérents Version 7 – Décembre 2023

SSTRN - Service de Santé au Travail de la Région Nantaise Siège social : 2, rue Linné - BP 38549 - 44185 NANTES Cedex 4

Tél. : 02 59 45 10 10 - Fax administration : 02 40 44 26 10 - Fax médical : 02 40 44 26 30

SIRET : 788 354 843 00021 - Code APE : 8621 Z - Agréé le 10/02/2021 pour une durée de 5 ans.

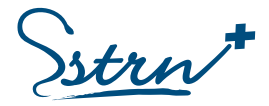

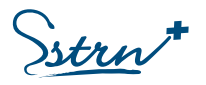

#### Sortir un salarié de l'effectif

La sortie des effectifs peut se faire selon deux procédés :

- Déclarer la date de fin du contrat pour un salarié
- Déclarer une liste de fin de contrat en masse 🔎

| Nom     | ~           | Prénom | ~ | Tous les postes            | * | En activité | · · ·        | ₹_ <u>±</u> |
|---------|-------------|--------|---|----------------------------|---|-------------|--------------|-------------|
| + Créer | Nom et Prén | om     |   | Poste occupé               |   | D           | ate de début | Date de fin |
| RDV     |             |        |   | AGENT DENTRETIEN           |   | 27/         | 11/2021      |             |
| RDV     |             |        |   | AUXILIAIRE PETITE ENFANCE  |   | 02/         | 09/2021      | =           |
| 9034    |             |        |   | AUXILIAIRE DE PUERICULTURE |   | 24/         | 08/2020      | <b>m</b>    |

m

#### Débaucher un salarié à l'unité :

Sélectionnez le symbole en bout de ligne du salarié.

Renseignez la date de fin de contrat et enregistrez votre saisie.

| Prise de poste         | Libelle                                   |
|------------------------|-------------------------------------------|
| 25/09/2023             | CHAUFFEUR ROUTIER SPL                     |
|                        |                                           |
|                        |                                           |
| lez renseigner la date | e de fin pour l'ensemble de ces contrats. |
|                        |                                           |

Le salarié apparait avec une date de fin de contrat dans la liste des salariés « En activité ». A la prochaine synchronisation ou connexion, le salarié sera affiché dans la liste « Tous les salariés ».

| + Créer | Nom et Prénom | Poste occupé | Date de début | Date de fin |
|---------|---------------|--------------|---------------|-------------|
| 100     |               | MAGASINIER   | 01/09/2023    | 01/10/2023  |

Cas particulier d'un salarié avec une demande de visite en cours :

Si le salarié que vous allez débaucher à une demande de visite en attente qui n'est pas encore traitée, celleci sera automatiquement annulée, comme indiquée dans la popup :

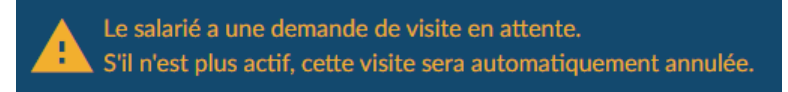

REA-PRA-12\_Guide d'utilisation du portail Extranet adhérents Version 7 – Décembre 2023 SSTRN - Service de Santé au Travail de la Région Nantaise Siège social : 2, rue Linné - BP 38549 - 44185 NANTES Cedex 4

Tél. : 02 59 45 10 10 - Fax administration : 02 40 44 26 10 - Fax médical : 02 40 44 26 30

SIRET : 788 354 843 00021 - Code APE : 8621 Z - Agréé le 10/02/2021 pour une durée de 5 ans.

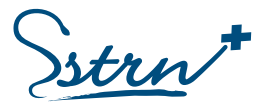

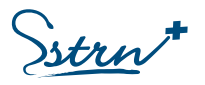

#### Débaucher des salariés en masse

| SORTIE DE SALARIES PAR FICHIER CSV                                          | <sup>⊘</sup> ⊗                    |
|-----------------------------------------------------------------------------|-----------------------------------|
| CREATION DE SALARIES                                                        | FIN DE CONTRATS                   |
| 1. Télécharger la liste des contrats actifs de                              | vos salariés actifs : cliquer ici |
| 2. Ouvrir le fichier avec Excel, le remplir, p                              | uis sauvegarder les changements   |
|                                                                             |                                   |
| 3. Importer le fichier 🗲 🛛 🚺 Choix du                                       | fichier                           |
| 3. Importer le fichier 🗲 🚺 Choix du Vous verrez le nom du fichier importé i | fichier                           |

Utilisez un fichier Excel en cliquant sur l'action **Importer** et sélectionnez « FIN DE CONTRATS ».

**1.** Télécharger un fichier de référence en cliquant sur le lien « Cliquez ici ».

**2.** Ouvrir le fichier téléchargé et renseigner le tableau en respectant les règles de saisie. Enregistrer le fichier.

**3.** Cliquer sur le bouton "Choix du fichier". u fichier apparaît à l'écran.

Sélectionner le fichier téléchargé puis cliquer sur « Ouvrir ». Le nom du fichier apparaît à l'écran. 4. Cliquer sur « Envoyer ».

Un message de confirmation apparaîtra après validation. En cas d'erreur, un message vous donnera plus d'informations.

Ce fichier vous permet uniquement d'intégrer des dates de fin de contrat. Il ne permet pas la mise à jour des données.

Comment remplir le fichier d'importation CSV ?

| 1 |    | A | В   | с        | D      | E             | F           | G              | н       | 1               | J           | к              |
|---|----|---|-----|----------|--------|---------------|-------------|----------------|---------|-----------------|-------------|----------------|
| 1 | id |   | INS | Civilite | Prenom | Nom de naissa | Nom marital | Date de naissa | Contrat | Libelle de post | Date entree | Date de sortie |

Règles de saisie :

Indiquez la date de fin de contrat de votre salarié dans la cellule dédiée au format JJ/MM/AAAA.

Les autres colonnes ne doivent pas être modifiées. Seule la date de sortie sera prise en compte.

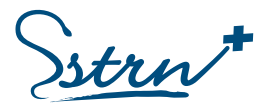

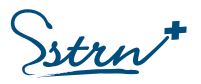

## Documents - gestion documentaire

#### Dépôt de documents par l'adhérent

Il est possible de déposer des documents qui seront partagés avec l'Équipe Santé Travail chargée de suivre l'entreprise.

| ADMINISTRATIE     Administratures     Contacts     | Nature :<br>Toutes                 |          | Tops:<br>Tous |    | Nom du salarié             | ~  | Afficher Thistorique |
|----------------------------------------------------|------------------------------------|----------|---------------|----|----------------------------|----|----------------------|
| B SALARES A<br>Effectif / RDV<br>Postes de travail | 2 Téléverser<br>Nature du document | Sələri   | é             | Vo | s documents<br>Nom du fich | kr |                      |
| Suivi InDividueL *                                 |                                    | <u>A</u> |               |    |                            |    |                      |

Pour déposer un document sélectionnez le bouton « Téléverser » Choisissez un document ne contenant **pas de données médicales, inférieur à 1 Mo et au format .pdf** 

Choisissez la nature du document puis cliquer sur « Envoyer »

| Téléversement de docu              | iment          |            |          |
|------------------------------------|----------------|------------|----------|
| Attention : le document ne doit pa | as contenir de | données mé | dicales. |
| Modifier Fichier :                 | 2              |            |          |
| Nature du document *               | •              | Envoyer    | Annuler  |
| Nature du document *               |                |            |          |
| Document unique                    |                |            |          |
| Fiche de poste                     |                |            |          |
| Fiche de données de sécurité       |                |            |          |

Un accès à l'historique vous permet de voir les documents transmis et de supprimer un document tant que l'équipe santé travail n'a pas validé sa réception.

| Nature :<br>Toutes | -                  | Type:<br>Tous | *             | Nom du salarié    | ~          | Afficher l'historique | Q        |
|--------------------|--------------------|---------------|---------------|-------------------|------------|-----------------------|----------|
| 1 Téléverser       |                    |               | Journal de vo | s envois de docun | nents      |                       |          |
| Date               | Nature du document | Salarié       |               | N                 | om du fich | ier                   |          |
| 07/02/2023         | Fiche de poste     |               |               | Test o            | loc.pdf    |                       | <b>B</b> |

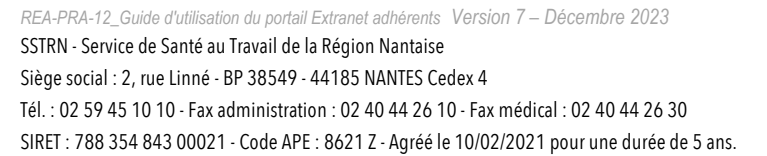

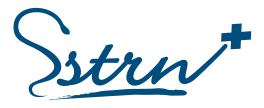

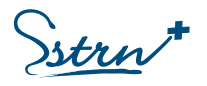

## Les visites médicales

#### Demander un rendez-vous :

Les demandes de visites médicales sont accessibles via le menu latéral gauche « Effectif/RDV ».

Pour demander un rendez-vous, 2 méthodes distinctes :

- Sélectionnez l'icône « RDV » sur la ligne du salarié,
- Ouvrez le menu en début de la ligne du salarié et sélectionnez « Rendez-vous »

| + Créer | Nom et Prénom | Poste occupé             | Date de début | Date de fin | 1 Importer |
|---------|---------------|--------------------------|---------------|-------------|------------|
| := RD   | ATTATU LLLILE | ARCHITECTE               | 25/01/2020    |             | *          |
|         | CORROT LNAINE | CHEF DE PROJET           | 25/05/2019    |             |            |
|         | DDDO PUAPUL   | TECHNICIEN DE PRODUCTION | 09/04/2018    |             |            |
| := Re   | ndez-vous     | CHEF DE PROJET           | 04/06/2014    |             |            |
| 😑 ( м   | odifier       | INGENIEUR DETUDE         | 20/03/2019    |             |            |
|         | MAERAU CRNERI | ARCHITECTE               | 23/03/2019    |             |            |
|         | NYOGYA RAYAAN | CHEF DE PROJET           | 05/01/2019    |             |            |

Choisissez la nature de la visite souhaitée en cliquant dans le champ « Type de rendez-vous » :

| Demande de rendez-vous          |                                                                                                    |  |                   |                     |   |  |  |  |
|---------------------------------|----------------------------------------------------------------------------------------------------|--|-------------------|---------------------|---|--|--|--|
| Veuillez sélectionner un type 🗲 | Type de rendez-vous                                                                                                    |  | - Nom et Prénom : | Date de naissance : | 0 |  |  |  |
|                                 | Tivee de rendez vous<br>Embauche<br>Fin de carrière<br>Mi-carrière<br>Occasionnelle<br>Périodique<br>Post-exposition<br>Reprise |  |                   |                     |   |  |  |  |

#### Il est possible de lier un document à la demande de rendez-vous :

Sélectionner un fichier au format .pdf et dont la taille est inférieure à 1 Mo. Sélectionner la nature du document puis cliquer sur le bouton « Ajouter »

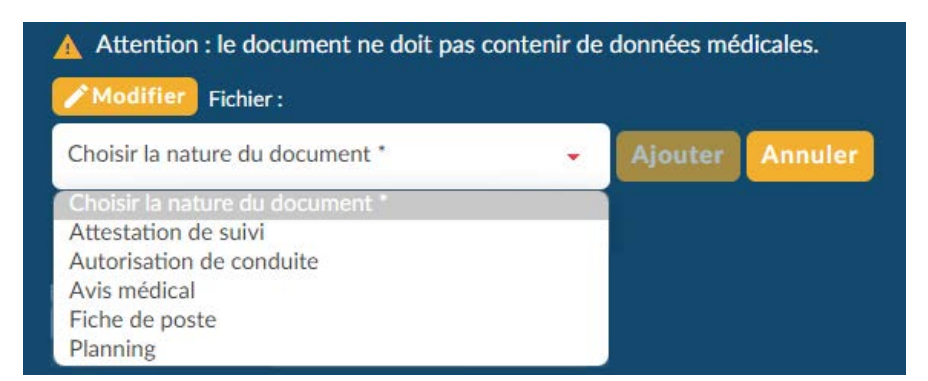

Vous pouvez transmettre jusqu'à 5 documents.

Vous avez la possibilité de supprimer ces documents via le menu « Documents » tant que l'équipe santé travail n'a pas validé sa réception.

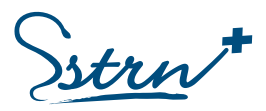

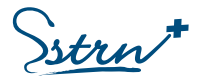

#### Visite d'embauche, visite périodique, visite de mi-carrière :

La demande de visite d'embauche, périodique et mi-carrière est identique.

Remplir les informations demandées le plus précisément possible et valider la demande en cliquant sur « Demander le rendez-vous »

Si besoin, vous pouvez :

- Déclarer une situation liée au salarié (travailleur handicapé, femme enceinte, apprenti, etc.)
- Renseigner une information complémentaire ou une contrainte de convocation liée au rendez-vous.
- Notifier la présence d'un interprète

| Veuillez sélectionner un type 🗲                          | Type de rendet veue :<br>Embauche                                    | Alons of Prohom :                                              | (Date de rulesamore)                     | 0             |
|----------------------------------------------------------|----------------------------------------------------------------------|----------------------------------------------------------------|------------------------------------------|---------------|
| Si nécessaire veuillez cocher les                        | cases si dessous :                                                   |                                                                |                                          |               |
| Travailleur handicapé ?                                  |                                                                      |                                                                |                                          | Second Second |
| Travailleur en invalidité ?                              |                                                                      |                                                                |                                          |               |
| Femme enceinte ?                                         |                                                                      |                                                                |                                          |               |
| Apprenti ?                                               |                                                                      |                                                                |                                          |               |
| Autre exposition ? Préc                                  | iser                                                                 |                                                                |                                          |               |
| Demande de dispense d'e<br>équivalents et médecin du tra | mbauche (și les conditions suiva<br>vall en possession du dernier av | ntes sont réunies : emploi identique<br>is médical du salarie) | et présentant. des risques d'exposition  | Bre           |
| information complementaille ou conti                     | rampe de convocation                                                 |                                                                |                                          |               |
| Le salarié a besoin d'un interprète.                     | Précisez la langue                                                   | nder le rendez-vous Annu                                       | Ajouter un ou plusieurs documents<br>Ier |               |

Vous pouvez réaliser une **demande de dispense de visite d'embauche** en cochant la case correspondante, si le précédent emploi de votre salarié est identique, avec des risques d'exposition équivalents.

<u>Un justificatif de la dernière attestation de visite médicale</u> doit être téléchargée selon la méthode indiquée dans la page précédente.

| Veuillez transmettre la dernière atte       | tation de sulvi ou le dernier avis médical du salarié. |
|---------------------------------------------|--------------------------------------------------------|
| Pour cela, cliquer sur 'Ajouter un ou       | plusieurs documents', en bas à droite.                 |
|                                             |                                                        |
|                                             |                                                        |
| complémentaire ou contrainte de convocation |                                                        |

Le Médecin du travail pourra émettre un avis favorable ou non.

REA-PRA-12\_Guide d'utilisation du portail Extranet adhérents Version 7 – Décembre 2023 SSTRN - Service de Santé au Travail de la Région Nantaise Siège social : 2, rue Linné - BP 38549 - 44185 NANTES Cedex 4

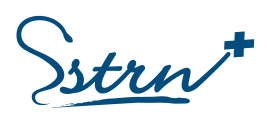

Tél. : 02 59 45 10 10 - Fax administration : 02 40 44 26 10 - Fax médical : 02 40 44 26 30 SIRET : 788 354 843 00021 - Code APE : 8621 Z - Agréé le 10/02/2021 pour une durée de 5 ans.

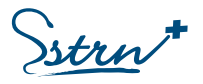

#### Visite de reprise après un arrêt de travail

Précisez la nature de l'arrêt de travail et renseignez les champs obligatoires X .

Si besoin, vous pouvez :

- Déclarer une situation liée au salarié (travailleur handicapé, femme enceinte, apprenti, etc.)
- Renseigner une information complémentaire ou une contrainte de convocation liée au rendez-vous.
- Indiquer une reprise à temps partiel thérapeutique.
- Notifier la présence d'un interprète

| 1       | Si nécessaire veuillez cocher l                 | es cases si dessous :                |                  | Veuillez choisir un motif : * |                     |        |
|---------|-------------------------------------------------|--------------------------------------|------------------|-------------------------------|---------------------|--------|
| -       | Travailleur handicapé ?                         |                                      |                  | Arrêt pour raison non         | professionnelle ?   |        |
|         | Travailleur en invalidité                       | 7                                    |                  | Arrêt pour accident de        | e travail ?         |        |
|         | Femme enceinte ?                                |                                      |                  | Arrêt pour accident de        | e trajet ?          |        |
|         | Apprenti ?                                      |                                      |                  | Arrêt pour maladie pr         | ofessionnelle ?     |        |
|         |                                                 |                                      |                  | Arrêt pour maternité          |                     |        |
| I       | Autre exposition ?                              | Préciser                             |                  | 100                           |                     |        |
|         | Date de début d'arrêt                           | X Date de fin d'arrê                 | ×                | Date de reprise effective     |                     |        |
| -       | Est-ce une reprise à ten                        | nps partiel thérapeutique ?          |                  |                               |                     |        |
|         | Merci de demander<br>et ses lunettes s'il en po | au salarié de rapporter tous<br>rte. | les documents mé | dicaux relatifs à son arrêt   | , sa carte de vacci | nation |
| Informa | tion complémentaire ou contr                    | ainte de convocation                 |                  |                               | 25                  | ~      |
| Le sal  | arié a besoin d'un interprète.                  | Précisez la langue                   |                  | Ajouter un ou                 | plusieurs docum     | ents   |

#### Visite de fin de carrière

La visite de fin de carrière intervient lorsque votre salarié a été exposé à un risque spécifique durant sa carrière professionnelle :

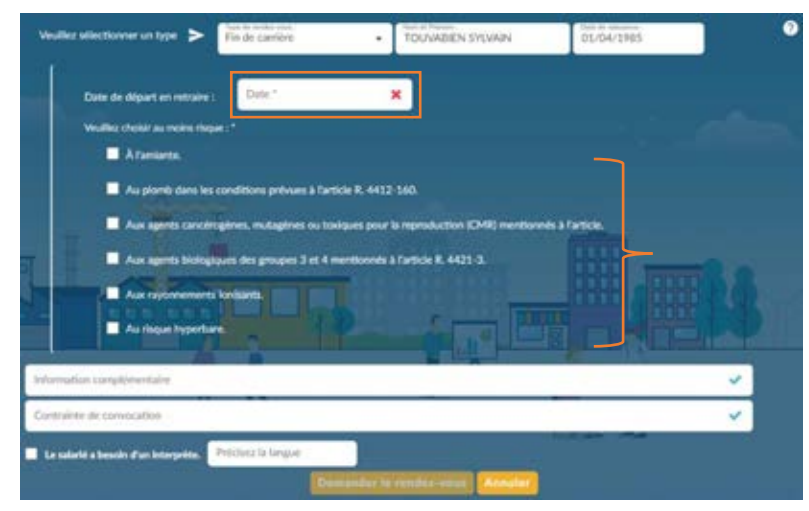

REA-PRA-12\_Guide d'utilisation du portail Extranet adhérents Version 7 – Décembre 2023 SSTRN - Service de Santé au Travail de la Région Nantaise

Siège social : 2, rue Linné - BP 38549 - 44185 NANTES Cedex 4 Tél. : 02 59 45 10 10 - Fax administration : 02 40 44 26 10 - Fax médical : 02 40 44 26 30

SIRET : 788 354 843 00021 - Code APE : 8621 Z - Agréé le 10/02/2021 pour une durée de 5 ans.

#### Indiquez la date de départ en retraite.

Préciser le risque auquel le salarié a été exposé.

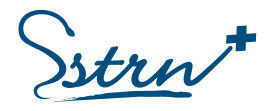

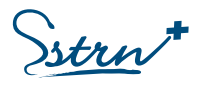

#### Visite occasionnelle

La visite occasionnelle peut être de plusieurs natures :

#### A la demande de l'employeur :

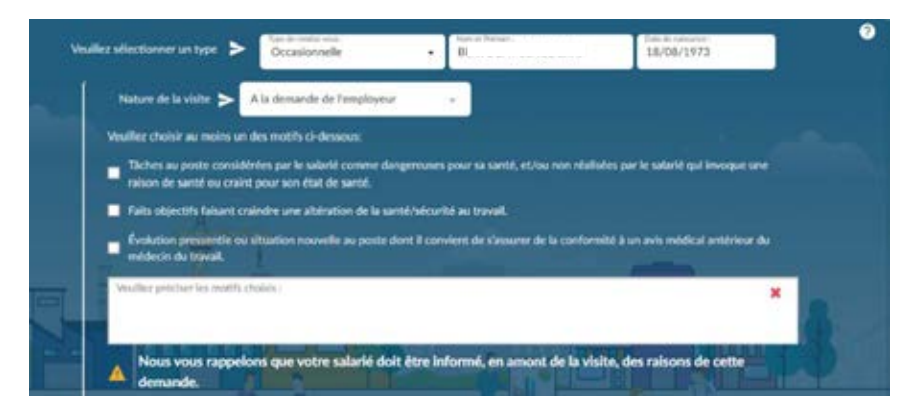

• Motivez votre demande en cochant l'une des 3 cases proposées.

• Commentez la situation qui vous amène à réaliser la demande de visite.

Si besoin, vous pouvez :

- Renseigner une information complémentaire ou une contrainte de convocation liée au rendez-vous.
- Notifier la présence d'un interprète

Validez la demande en cliquant sur « Demander le rendez-vous »

#### A la demande du Médecin du Travail :

| Nature de la visite 🗲 | A la demande du médecin du travail | • | A revoir au plus tard | ~ |
|-----------------------|------------------------------------|---|-----------------------|---|
| pieres.               |                                    |   |                       |   |

Indiquez la date butoir présente sur le précédent avis médical ou attestation de suivi.

Si besoin, vous pouvez :

- Renseigner une information complémentaire ou une contrainte de convocation liée au rendez-vous.
- Notifier la présence d'un interprète

Validez la demande en cliquant sur « Demander le rendez-vous ».

#### A la demande du salarié :

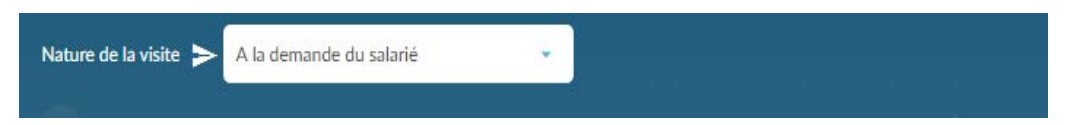

La visite occasionnelle à la demande du salarié est une démarche personnelle de votre salarié mais peut nécessiter votre intervention dans la programmation du rendez-vous, si cette dernière est planifiée sur ses heures de travail.

Dans le cas contraire, le salarié doit lui-même se mettre en relation avec la secrétaire du médecin qui suit votre entreprise.

REA-PRA-12\_Guide d'utilisation du portail Extranet adhérents Version 7 – Décembre 2023 SSTRN - Service de Santé au Travail de la Région Nantaise Siège social : 2, rue Linné - BP 38549 - 44185 NANTES Cedex 4

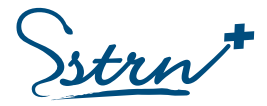

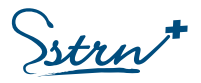

### Assurer le suivi des demandes de visite

Le suivi de vos demandes de rendez-vous s'effectue via le menu latéral gauche « Suivi des demandes ».

Il existe des filtres de recherche selon la nature de la visite demandée et selon l'état de votre demande (en attente, traitée, refusée)

Vous pouvez annuler une demande de rendez-vous en plaçant votre curseur en début de la ligne (action possible uniquement sur une demande « En attente »)

| Accueil.                      | Suivi des demandes de RDV |   |                  |                |                 |   |  |  |
|-------------------------------|---------------------------|---|------------------|----------------|-----------------|---|--|--|
|                               |                           |   |                  |                |                 |   |  |  |
| Factures                      | Nom                       | ~ | Tous les types - | Tous les états | · Q             |   |  |  |
| B.SALARIES ~                  | Nom et prénom             |   | Type             | Date           | Etat            |   |  |  |
| Effectif<br>Postes de travail |                           |   | EMBAUCHE         | 13/06/2022     | Demande refusée | 0 |  |  |
|                               |                           |   | PERIODIQUE       | 05/05/2022     | Demande traitée | 0 |  |  |
| 1 RENDEZ-VOUS A               | =                         |   | PERIODIQUE       | 05/05/2022     | Demande traitée | 0 |  |  |
| Demandes à planifier          | -                         |   | PERIODIQUE       | 05/05/2022     | Demande traitée | 0 |  |  |

## Demandes à planifier

La liste des salariés pour lesquels une visite médicale doit être programmée est accessible via l'onglet « Demande à planifier »

Pour demander une visite médicale, rendez-vous dans le menu latéral gauche « Effectif »

|                              |            |            | De     | mandes o | de RDV à pla     | nifier            |               |   |
|------------------------------|------------|------------|--------|----------|------------------|-------------------|---------------|---|
|                              | ~          |            |        |          |                  |                   |               | 0 |
| Factures                     | Nom        | ~          | Prénom | ~        | Les plus anciens | <u>्</u>          | 2             |   |
| 🕼 SALARIÉS 🔺 👘               | Nom et Pré | hom        |        |          |                  | Date de naissance | Date butoir * |   |
| Effectif<br>Poster de tracal | U          | 514<br>515 |        |          |                  | 21/04/1983        | 05/04/2027    | î |
| PORT OF ITAM                 |            |            |        |          |                  |                   |               |   |
| Sulvi des demandes           |            |            |        |          |                  |                   |               |   |
| Demandes 3 planifier         |            |            |        |          |                  |                   |               |   |

Pour rechercher un salarié, renseignez le nom ou le prénom du salarié et cliquez sur « Rechercher ». Vous pouvez exporter la liste en format Excel en sélectionnant l'action

#### Seules les visites périodiques et occasionnelles à la demande du médecin du travail sont visibles.

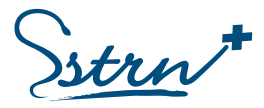

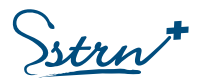

## La Déclaration annuelle obligatoire

Réalisez votre déclaration annuelle via le menu latéral gauche « Déclarations » ou cliquez sur la fenêtre d'information de votre page d'accueil.

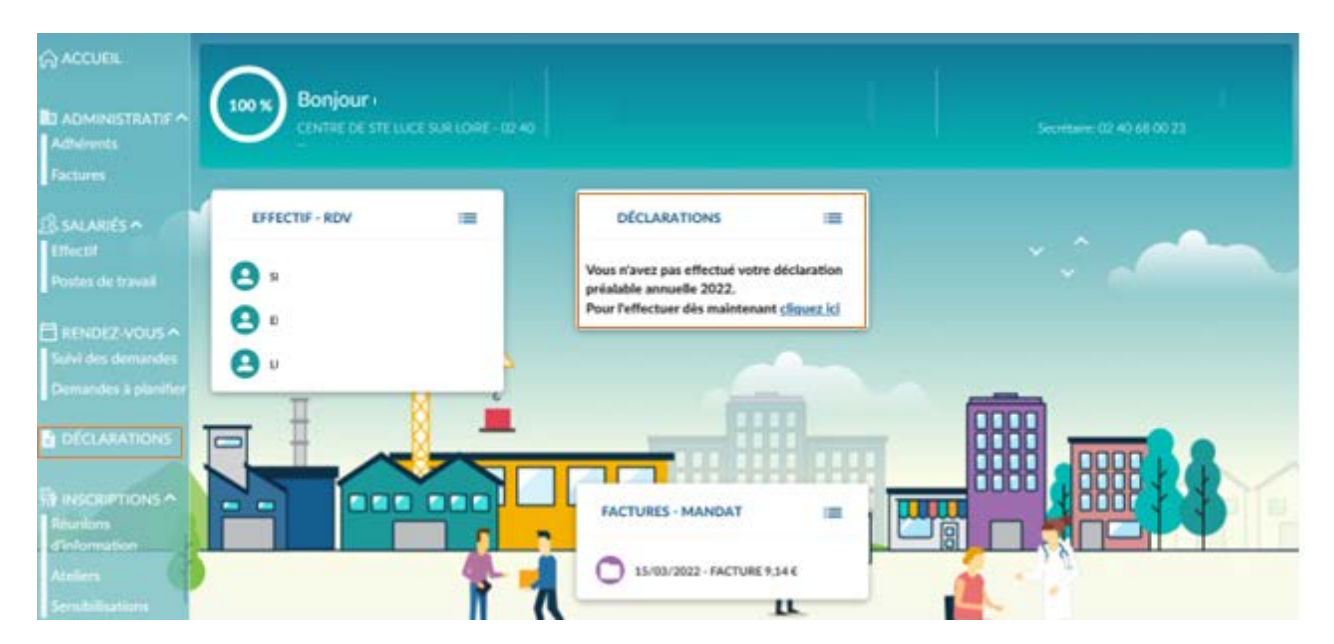

Avant toute déclaration, vous devez mettre à jour la liste des postes de travail et la liste de vos salariés.

Sélectionnez le champ « Année » et choisissez l'année à déclarer. Cliquez sur « Déclarer ».

Vous pouvez consulter la notice complète en cliquant sur le lien proposé. En cas d'oubli de déclaration vous devez d'abord réaliser la déclaration de l'année en cours puis les précédentes.

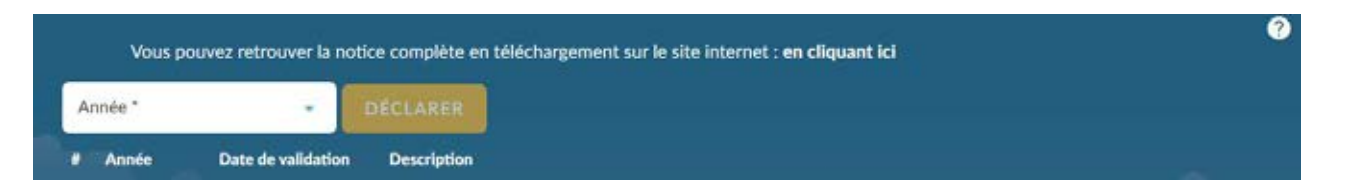

Vous possédez un délai de 7 jours pour modifier votre déclaration annuelle.

Le montant de votre cotisation est calculé en fonction

<u>Pour les années antérieures à 2023</u> : d'un taux d'appel de votre masse salariale ou d'un seuil plancher par salarié, auquel s'ajoute un coefficient taille définis par l'assemblée générale.

Pour les années à compter de 2023 : de votre effectif déclaré multiplié un montant par salarié défini par l'assemblée générale

strn

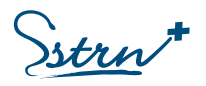

## Les Factures

| ACCUEIL                               |                    |            |                                   | Factures                   |             |      |          |     |
|---------------------------------------|--------------------|------------|-----------------------------------|----------------------------|-------------|------|----------|-----|
| B ADMINISTRATIE                       | -                  |            |                                   |                            |             |      |          | 2   |
| Exclusion                             | Numero             | ~          | Toutes les factures et les avoirs | - Q MANDAI                 | SEPA A      |      |          |     |
| B SALARIES ~                          | Numéro             | Date       | Echéance                          | Intitulé                   | Montant TTC | Payé |          |     |
| Effectif                              | Facture : 22026990 | 25/05/2022 | 2 24/06/2022                      | Prestations adherent SSTRN | 168,00 €    | ×    | ± î      |     |
| Postes de travan                      | Facture : 22019737 | 28/03/2022 | 2 27/04/2022                      | Prestations adherent SSTRN | 168,00 €    | 1    | *        |     |
| E RENDEZ-VOUS ^<br>Sulvi des demandes | Facture : 22016722 | 16/03/2022 | 15/04/2022                        | Cotisations                | 11 077,19 € | ~    | ±        |     |
| Demandes 5 planther                   | Facture : 22013339 | 28/02/2022 | 30/03/2022                        | Prestations adherent SSTRN | 336,00 €    | ~    | *        |     |
|                                       | Facture : 22000746 | 11/02/2022 | 13/03/2022                        | Prestations adherent SSTRN | 168,00 €    | ~    | ±        |     |
| TH INSCRIPTIONS ~                     | Facture : 1290011  | 04/11/2021 | 04/12/2021                        | Prestations adherent SSTRN | 84,00 €     | 1    |          |     |
| Réunions<br>d'Information             | Facture : 1286854  | 20/10/2021 | 19/11/2021                        | Prestations adherent SSTRN | 84,00 €     | ~    | *        | 200 |
| Ateliers                              | Facture : 1276663  | 19/07/2021 | 26/08/2021                        | Facture de visites         | 252,00 €    | 1    | *        |     |
| Sensibilitations                      | Facture : 1274189  | 17/06/2021 | 16/07/2021                        | Facture de visites         | 336,00 €    | 1    | *        |     |
|                                       | Facture : 1271279  | 21/05/2021 | 21/06/2021                        | Facture de visites         | 84,00 €     | 1    | <u>.</u> |     |

Consultez les factures et avoirs via le menu latéral gauche « Factures ».

Rechercher une pièce par son numéro de référence et /ou par sa nature (à régler, réglée, avoirs)

L'icône figurant en fin de ligne 🗹 = payée / 🔀 non payée

Téléchargez une facture en cliquant au bouton 👎 en fin de ligne.

L'icône figurant sur le bouton MANDAT SEPA identifie si ce dernier est signé 🗹 ou non 🗙

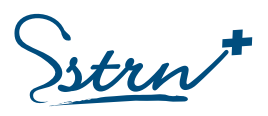

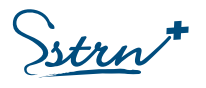

## La Prévention

Plusieurs catalogues sont proposés sur votre espace adhérent.

Cliquez sur le bouton d'action Programme et inscriptions pour connaitre de contenu des modules, consulter les dates et inscrire vos salariés.

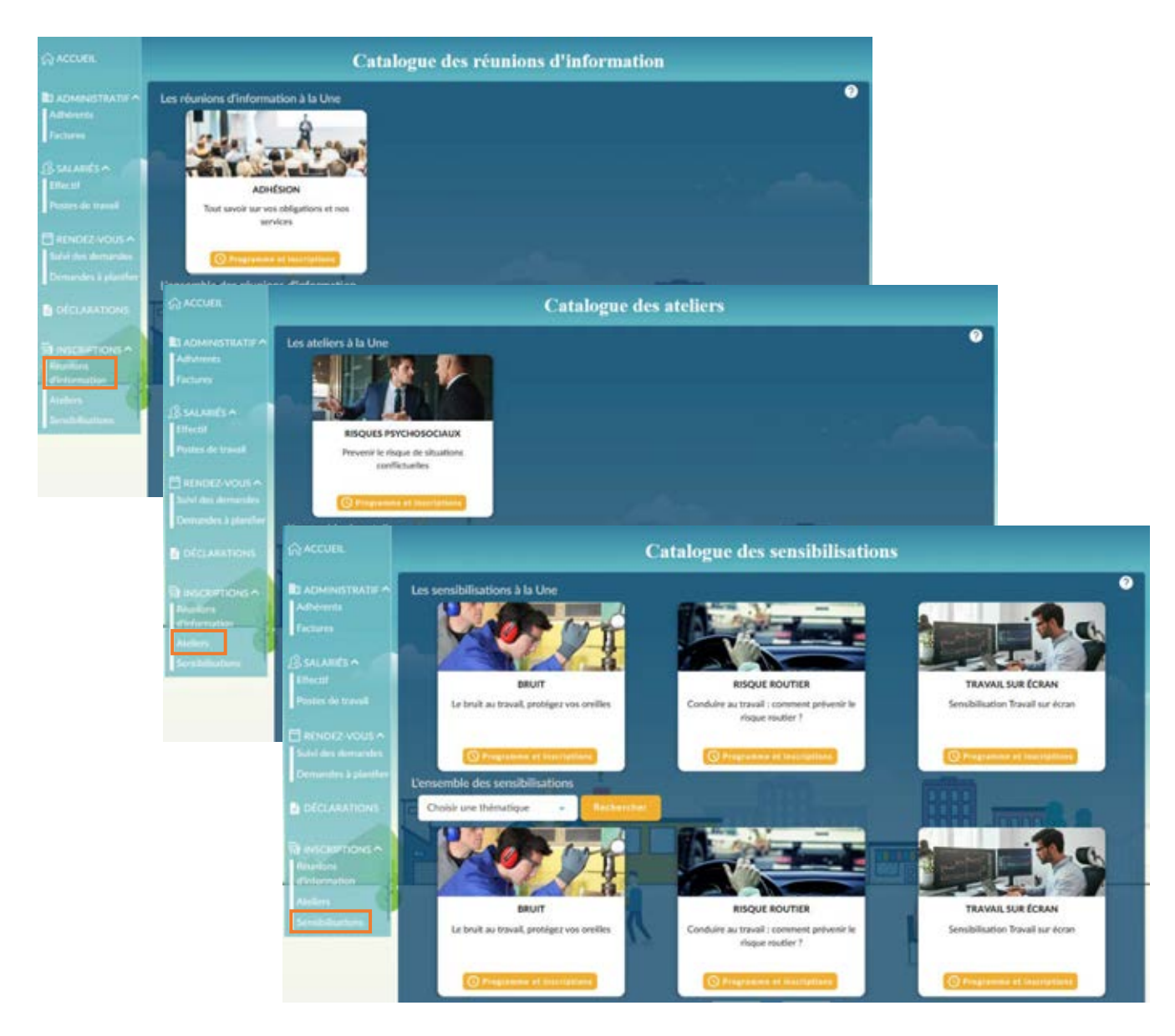

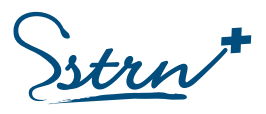